#### 香港神託會培敦中學

#### 培字 2018/2019(九月號)

### 1. 家校合作

本校素重家校合作,如家長需要聯絡班主任,可於辦公時間致電本校(2326-5211)或善用電子平 台與班主任聯絡,詳情可參閱本通告第4項及學生手冊。本校老師亦會於需要時約見家長或家訪 面談,敬請 貴家長與學校合作,以信任及積極的態度,共同肩負教育下一代的責任。各班主任 名單如下:

| 班別 | 中一級 | 中二級 | 中三級 | 中四級 | 中五級  | 中六級 |
|----|-----|-----|-----|-----|------|-----|
| ٨  | 楊穎怡 | 柯娟雯 | 劉德祺 | 張嘉蕙 | 謝駿杰  | 吳碩駿 |
| Л  | 林建欣 | 鍾曉輝 | 謝凱  |     |      | 雷嘉瑩 |
| P  | 劉傲梅 | 周翠雯 | 李麗英 | 曹順祥 | 鄭詠欣  | 李歷嘉 |
| D  | 朱孟強 | 賴寶伶 | 周俊偉 | 何俊良 | 司徒燕莉 | 黎銘昭 |
| C  | 伍志毅 | 文達聰 | 鄒敬思 | 梁愷儀 | 劉俊輝  | 廖玉明 |
| C  | 鍾詠雪 | 簡振昌 |     | 鄧國良 | 梁淑芳  |     |
| D  | 馬君兒 | 勞佩珊 | 楊淑琴 | 楊玉婷 | 王正豪  | 張仕虹 |
| D  | 張泰洛 | 陳楚芳 |     |     | 陳詩韻  |     |

#### 2. 學生品格及學習態度

- 2.1 本校十分注重學生之品格培育,亦重視培訓同學嚴謹求真的學習態度,請家長留意貴子 弟之校服儀容,必須符合校規;同時,亦請家長關注 貴子弟之學習情況,如定期檢查 手冊、留意其交功課之情況等。
- 2.2 為培養儉樸風氣,本校要求學生不用名牌物品;學生書包價格一般應在五百元以下,而 其他文具、錢包、球鞋等亦應以儉樸為主。

### 3. 告假手續

- 3.1 本校十分重視學生考勤,請家長切勿隨便替同學請假。惟若有發燒或身體不適,亦應求醫 及留在家中休息,勿勉強回校。
- 3.2 家長替 貴子弟申請全日或早上時段病假須於早上八時三十分前致電本校,下午課堂則請 於下午二時十五分前致電校務處,並於假後呈交請假信及醫生證明書予班主任。
- 3.3 事假須於事前呈交請假信向班主任告假,經批准才生效。
- 3.4 學生於長假期前後請假,必須向訓導處提出申請及陳明請假因由,並附上有關文件證明, 方會加以審核。如申請不獲接納,則有關告假之記錄將以「非核准事假」字句顯示在學生 成績表上。由於中學課程緊迫,學生不宜輕言請假,以免影響學習進度。有關學校全年假 期之安排,請參閱學生手冊內之校曆表。

### 4. 發放學校消息

- 4.1 學校於每月首個上課天派發「培字通告」,發放重要消息,請家長務必詳細閱讀,而每月 通告亦上載於本校網頁和內聯網,供家長隨時上網查閱。本校亦透過上述途徑發放各項校 園活動或突發資訊,詳情請參閱本通告第4項。如有查詢,歡迎致電本校(2326-5211)。
- 4.2 請家長細閱學生手冊之內容,尤其有關校規及請假手續,並請善用家長及學校通訊欄,加 強溝通。

### 5. 家長內聯網戶口及 eClass App 應用程式 【附件一及二】

為促進家校溝通,除了透過學校網頁(http://www.pooitun.edu.hk)發放消息,本校於內聯網系統 (eClass 校園綜合平台,簡稱 eClass)中,設立了家長帳戶,讓家長更方便地掌握子女學習情況及 學校資訊。本年度中一及其他級別之新生家長帳戶已完成開設,並已於八月二十四日啟動。有關 登入資料可參閱附件一《eClass 家長帳戶須知》。其他級別的家長可繼續使用舊帳戶登入 eClass。 當登入 eClass (http://intranet.pooitun.edu.hk) 後,家長可查閱以下資訊,藉此關注 貴子弟的校園 生活:

 1. 校曆表
 2. 清晨廣播報告
 3. 學生的考勤記錄

 4. 培字通告
 5. 校園最新消息
 6. 家課表 (中一及中二適用)

若配合使用家長版 eClass App 應用程式 (下簡稱為 eClass 家長 App),透過智能裝置如支援 Android 或 iOS 系統的手機,家長可隨時查閱以上資訊、以及接收由校方發佈的即時消息 (等同 SMS) 和由 eClass 系統自動發佈的提醒訊息 (如子女的返校及離校提示)。有關下載和使用 eClass 家長 App,請細閱附件二《eClass App 家長使用指引》。

#### 6. 學生版 eClass App 應用程式

隨著學生使用智能手機的情況越愈來愈普及,為了方便學校與學生之間的溝通,學生現可於支援 Android 或 iOS 系統的手機安裝學生版 eClass App 應用程式,以查閱下列的資訊和進入網上教 室:

| 1. | 校曆表  | 2. 學校宣佈 | 3. 時間表         |     |
|----|------|---------|----------------|-----|
| 4. | 即時訊息 | 5. 學校資訊 | 6. 家課表 (中一及中二遊 | 1用) |

### 7. 家長簽署

為方便學校核對家長之簽署式樣,請家長在九月三日派發之兩張白色標籤上簽署,以作記錄。

### 8. 緊急事故通訊及惡劣天氣安排

請家長填妥回條有關「緊急事故通訊」及「惡劣天氣安排」兩項資料,以便日後校方按家長意願 作出安排。

### 9. 测考成績計算

- 9.1 本校除採用持續性評估外,每學年設有兩次期中測驗及兩次考試。
- 9.2 期中測驗及考試期間,貴子弟如因病請假,須於開考前三十分鐘致電校務處登記,並著 貴子弟於第二天攜備註冊醫生證明書向有關老師申請補考,補考分數以八折計算。如無故缺席,除該科零分計算外,並作曠課論,學生將受記過處分。
- 9.3 為建立初中學生穩固的中英文及數學基礎,本校實施初中主科不合格重考措施。若中一至中三學生的中文、英文或數學全年總分不合格,學生需於下學期考試後活動時間參加不合格科目的重考,重考後成績仍不理想的學生需要參加暑期改善課程。暑期改善課程後再設有考核,如成績仍不理想,學生需要在下學年接受監管。
- 9.4 學生升留班的決定會按學生以下的表現衡量:
  - 9.4.1 學業成績
  - 9.4.2 上課日數
  - 9.4.3 操行表現

10. 科目常分計算 【附件三】

本校參照中學文憑考試的形式,多個科目採用持續評估方式,將課前預習、平時習作、默書、專題研習及課堂表現等列入評分範圍;為了讓家長了解各科成績之計算方法,隨本通告附上各科目 常分計算表,以供參考,並請留意 貴子弟平時之功課表現,將影響其總體成績。

#### 11. 功課政策

- 11.1 本校十分重視學生學習的持續性評估,功課是其中之一。老師定期擬定功課以評估學生 學習進度,部分科目更會將功課的評分與測驗及考試的成績一併計算在成績表內。
- 11.2 若學生在每一科目累積欠交功課四次或以上,將會被記缺點一個。此外,中一至中五級 學生若欠交功課,須即日留堂補做功課,中一及中二的留堂時間為下午四時十分至五時 十分(標準時間)或下午三時三十分至四時三十分(夏令時間),而中三至中五的留堂時間 為下午一時三十分至二時十五分(標準時間)或下午一時至一時四十五分(夏令時間)。有 關留堂資訊將會透過 eClass 校園最新消息及 eClass 家長 App(只適用於智能 手機上已安裝有關程式的家長)通知有關的家長。
- 11.3 為鼓勵學生交齊功課,中一至中三學生若能交齊功課,可獲記優點及獲贈小禮物;中四至中六學生若能在上學期或下學期交齊功課,可獲記優點一個,若上學期及下學期均交 齊功課,再多記優點一個。
- 11.4 本校亦設有「註銷欠交功課缺點計劃」,若學生在一個月沒有欠交功課,便可註銷之前 因欠功課而被記的缺點一個(一月及二月作一個月計算)。
- 12. 各項繳費及形式
  - 12.1 為方便行政及避免學生遺失現金,本校採用銀行自動轉賬形式繳交費用;中一同學已於暑期中辦理有關手續,其他各級新生如仍未在家長付款銀行設立「直接付款授權」指示,可 到校務處索取申請表,並於九月十四日(星期五)前辦理銀行自動轉賬手續。
  - 12.2 有關開課各項交費,本校將於稍後另函通知。

#### 13. 各項資助申請

13.1 學生身份個人八達通

學生如需申請港鐵乘車優惠,可於九月三日向班主任索取申請表格,並於九月四日(星期 二)把填妥的申請表交回班主任。待校方蓋印後,學生須把表格及有關費用交回港鐵站之 「客務中心」。

13.2 「學生資助辦事處」撥款

「學生資助辦事處」每年撥款資助符合條件之學生就讀中學全日制課程,申請人(即學生 家長)須通過家庭入息審查,而且沒有領取綜合社會保障援助。中一至中六家長可申請的 資助計劃包括書簿津貼、車船津貼及上網費津貼。若家長已於本年五月遞交申請表,現在 應已收到該辦事處發出的「資格證明書」,請於九月四日(星期二)着 貴子弟交回「資 格証明書」予本校校務處,逾期繳交者將導致延遲收款。倘有合資格的家長仍未申請此津 貼,可往校務處或各區民政事務處索取申請表,盡早填妥寄交學生資助辦事處。

13.3 蘋果助學金

蘋果助學金為經濟有困難的家庭提供教育資助,扶助清貧學生成長。申請表格可往校務處 索取或於蘋果基金網頁(http://charity.appledaily.com.hk)下載,填妥後須於九月十日(星期一)或 之前將表格交回本校校務處蓋章。有關申請的詳情,可瀏覽 eClass 校園最新消息。

#### 13.4 葛量洪生活津貼

經濟上有需要的中四至中六學生可申請「葛量洪生活津貼」,申請表格可往校務處索取或 於學生資助辦事處網頁內下載 (http://www.wfsfaa.gov.hk/sfo/tc/other/grantsloans/grantham/9.1.10.htm),填妥後須於九月十日(星

期一)或之前將表格交回本校校務處辦理有關手續。有關申請的詳情,可瀏覽 eClass 校園 最新消息。

### 14. 學生健康服務

「衛生署」為全港學童提供學生健康服務,請家長填妥九月三日(星期一)派發之參加表格,於九 月七日(星期五)交回班主任。不參加者亦須填妥表格之甲部及丙部交回班主任。

#### 15. 九月份上課時間

- 15.1 九月份為新學年計劃月,為了讓同學充分適應新學年的各項要求,課堂時間因而略作調整,由九月五日至九月七日,本校採用夏令時間表上課,即每天上課時間為上午八時十分, 初中放學時間為下午三時二十分;高中則為下午三時正。九月十日(星期一)開始恢復標 準上課時間,請參閱此通告第16項。
- 15.2 九月四日(星期二)為處理班務日,放學時間為中午十二時正。

#### 16. 本校放學時間

為加強班主任對同學之照顧及溝通,初中各班於放學後會有十分鐘班主任節,讓班主任與同學見 面及總結全日學習,因此,中一至中三每日放學時間為下午四時正;中四至中六放學時間則為下 午三時四十分;如同學有第九節或需要留校參加活動,則須繼續留校。

#### 17. 中一、中二午膳安排

17.1 為響應環保,中一及中二同學在校午膳時需自備餐具。

- 17.2 已訂飯盒之同學如因事缺席,請家長於上午八時三十分前通知校務處,供應商會於稍後 退還當天已繳款項。
- 17.3 中一及中二同學於九月五日(星期三)開始留校用膳。

#### 18. 中一及中二生涯規劃工作坊

本校升學及就業輔導組將為中一及中二同學舉辦《生涯規劃工作坊》,讓同學及早了解自己的個 性及興趣,規劃將來的發展,中一之工作坊將於九月六日(放學後三時二十分至五時)及十一日(放 學後四時至五時三十分)舉行;中二之工作坊將於九月二十日及二十七日放學後四時至五時三十 分舉行,所有中一及中二同學必須出席有關級別之工作坊。

19. 陸運會

九月十二日(星期三)及九月十三日(星期四)為本校一年一度之陸運會,請鼓勵 貴子弟全力以 赴,爭取好成績。有關是次陸運會之詳情將於日後派發。

#### 20. 香港中學文憑考試 - 高中同學 【附件四、五及六】

20.1 中學文憑考試推行校本評核制度,請高中家長詳閱附件四「香港中學文憑考試校本評核 家長備忘」,俾能更了解有關評核之標準及模式,亦請督促貴子弟用心完成各科課業,爭 取好成績。

- 20.2 為協助中六學生在文憑試獲得佳績,本校特別為中六學生設立「中六學生文憑試加強班」, 詳情可參閱附件五,有關上課時間表,請參閱附件六。
- 20.3 若老師因病未能回校上課,當日的第九節課(例如:文憑試加強班、M2及 IES 課堂等)將 會取消,學生可於第八節課後離校。有關提早放學的消息會透過 eClass 校園最新消息及 eClass 家長 App(只適用於智能手機上已安裝有關程式的家長)通知有關的家長。

#### 21. 本校基督徒學生團契

本校以基督精神辦學,設有基督徒學生團契,鼓勵同學參加。首次團契將於九月二十一日(星期 五)放學後舉行,主題為「基督徒大聚集」,歡迎所有同學出席,尤其基督徒同學。

### 22. 中一班聚

為了讓校方瞭解中一同學的適應情況,亦讓家長瞭解同學的學校生活,本校特別為每班中一家長 舉辦家長班聚,希望藉此加強溝通,家校合作培育下一代。本年度中一班聚日期臚列如下:

| 班別   | 日期                                    | 時間及地點      |
|------|---------------------------------------|------------|
| 中一甲班 | カ日-上、口(日明正)                           |            |
| 中一乙班 | 九月二十八日(生朔五)                           | 晚上七時三十分至九時 |
| 中一丙班 | 上日エロ(日如エ)                             | 本校地下演藝廳    |
| 中一丁班 | 一 一 一 一 一 一 一 一 一 一 一 一 一 一 一 一 一 一 一 |            |

各班邀請函將於班聚日兩星期前交 貴子弟,懇請 貴家長預留時間,準時出席。

#### 23. 授權學校使用學校活動照片/錄像及學生作品

本校會把學校活動花絮照片放於學校網頁或用於學校刊物,希望與家長、學生及各持分者分享學校生活點滴,學生亦可從學校網頁下載相片,以製作學習檔案(profile)或用以申請大學的個人學習概覽(SLP)。如 貴家長不同意學校把 貴子女於活動時所拍攝的照片用作上述用途,請於 二零一八年九月二十九日或以前具信函通知本校。

#### 24. 中三及中六升學輔導工作坊

本校升學及就業輔導組致力為同學在不同階段籌劃生涯規劃活動,將於新學期的十月為中六同學及來年二月為中三同學舉辦升學輔導工作坊。

兩級教材的費用如下:中三級同學每位15元

中六級同學每位 30 元

若對以上活動及費用有任何疑問,可隨時致電學校找陳偉文助理校長查詢。兩項活動的收費詳情 將於稍後另函通知。

25. 駐校社工

本校社工馮月桃姑娘的駐校時間為:逢星期一、二、四、五上午 9:00 至下午 5:00;家長如要聯絡馮姑娘,可致電 2293-9495 (本校社工室)或 2121-1829 (機構辦事處,逢星期三)。

26. 家長教師會 【附件七】

所有學生家長均為本校家長教師會會員,如因特殊原因擬退出家長教師會,請參附件七《家長教師會通告》。

### 27. 學校假期

- 九月十四日(星期五)為陸運會補假,依校曆放假一天。
  九月二十五日(星期二)為中秋節翌日假期,依校曆放假一天。
- 28. 交回通告回條

請填妥此通告回條,著 貴子弟於九月四日(星期二)交回各班主任。

### 29. 隨本通告之附件

29.1 eClass 家長帳戶須知 【附件一】
29.2 eClass App 家長使用指引 【附件二】
29.3 各科目常分計算方法 2018-2019 【附件三】
29.4 香港中學文憑考試校本評核家長備忘(中四至中六適用)【附件四】
29.5 「中學文憑試加強班」家長通告(中六適用)【附件五】
29.6 「中學文憑試加強班」時間表 (中六適用)【附件六】
29.7 家長教師會通告【附件七】

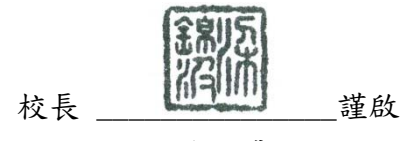

梁錦波博士

二零一八年九月三日

2018年9月

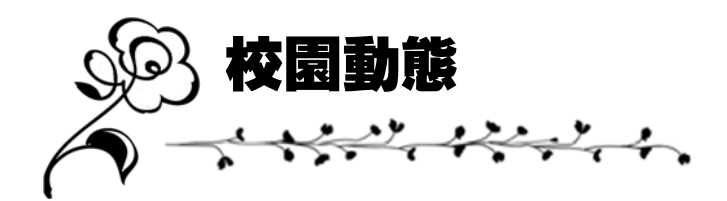

### 四十五周年校慶

本校於1974年創校,本學年將踏進四十五周年;為了隆重其事, 學校將舉行一系列慶祝活動,包括校慶感恩崇拜及校慶音樂劇演出 等,請家長們留意消息發佈及積極參與。

#### 突破自己獎勵計劃

本校輔導組設有「突破自己獎勵計 劃」,旨在鼓勵同學積極定下目 標,有所追求,努力奮鬥,完成目 標的同學均獲獎勵;請家長鼓勵同 學參與。此計劃將於稍後開始接受 報名。

### 公民教育升旗禮

本校每年均舉行《升旗禮》,並與同 學一同探討有關國家或世界各國之發 展情況;本年度之《公民教育升旗 禮》將於九月二十八日(星期五)下午 第七及第八節舉行,內容為體會及效 法法國人追求自由、平等及博愛的精 神。

### 聯課活動

本校設有多項聯課活動,為學生提 供多元及健康的校園生活。各活動 將於九月廿日開始招收會員,高中 同學之聯課活動將計算在《其他學 習經歷》內。請家長鼓勵同學報 名,培養興趣,發揮所長!

<u>明日之星上游獎學金 2018</u> 恭賀 6B 陳金梅及 6B 葉安妮獲香港扶 貧委員會及社聯頒發《明日之星上游 獎學金》,每人獲發港幣 5000 元正, 以獎勵他們積極向上的奮鬥精神。

### LED 組長暨扶少團就職禮

本校中一至中六各班均成立 LED 小組,以建立同學間彼此尊重、支持、欣賞和信 任的關係。

每班亦選出 LED 組長(兼任班內職員),透過由班主任及『L.E.D.』組長共同推動不同種類的班級活動,學習關愛他人、民主議事程序、推展班級自治及聯誼等。首 L.E.D.組長暨扶少團就職禮將於九月二十六日(星期三)放學後舉行。

a start a start of a

- 1. 本人已知悉《培字九月號》之內容
- 本人現提供以下聯絡人資料,俾校方在緊急事故時使用。(本校將順次聯絡,請將最合適者排在 第一位)

| 姓名 | 與學生關係 | 辦公時間之聯絡電話 / |
|----|-------|-------------|
|    |       | 手提電話號碼      |
| 1  |       |             |
|    |       |             |
| 2  |       |             |
|    |       |             |
| 3  |       |             |
|    |       |             |
| 4  |       |             |
|    |       |             |

3. 在天氣惡劣而中途停課時,本人將

□ 親自到校接回學生

□ 授權學校在安全情況下解散學生

此覆

香港神託會培敦中學梁錦波校長

| 學生始 | 主名_ | <br>( | ) |
|-----|-----|-------|---|
| 班   | 別   |       |   |
| 家長簽 | 簽署  |       |   |
| 家長姓 | 主名  |       |   |

二零一八年 月 日

# 香港神託會培敦中學 eClass 家長帳戶須知 (中一及其他級別新生家長適用)

學校已在本校的內聯網系統(eClass)為 貴家長開設了專用帳戶,用以加強學校與家長的溝通。若配合使用家長版的 eClass App 應用程式 (下簡稱為 eClass 家長 App),透過智能裝置,家長便可方便地掌握子女學習情況及學校資訊。

以下為家長帳戶登入的資料:

| 網址:    | http://intranet.pooitun.edu.hk |                     |  |  |
|--------|--------------------------------|---------------------|--|--|
|        | 或                              |                     |  |  |
|        | 於本校網址首頁登入:http://www           | .pooitun.edu.hk     |  |  |
| 使用者名稱: | 「p」+「貴子弟之學生編號」                 | 例:p170101           |  |  |
| 預設密碼:  | 貴子弟英文姓氏首二字母之大寫                 | 例:                  |  |  |
|        | +                              | 學生之英文姓氏:Chan        |  |  |
|        | 貴家長(母親 / 父親)或監護人的              | 貴家長的手提電話號碼:91234567 |  |  |
|        | 手提電話號碼*                        | 預設密碼:CH91234567     |  |  |

\*於入學時填寫給學校的手提電話號碼,若同時提供雙親的電話號碼,則以母親的手提電話號碼為準。

學校內聯網為家長提供以下的資訊 / 功能:

- 1. 校曆表 (提供學校事項、教學事項、小組事項及假期)
- 2. 學校組織架構
- 3. 學生考勤紀錄 (每日回校及離校時間、每月及年度紀錄)
- 4. 家課紀錄
- 5. 公眾及小組宣佈
- 6. 校園電視台 (清晨廣播頻道)
- 7. 校園信箱 (只供聯絡本校內聯網戶口持有人)

閣下第一次登入後,請立即更改預設密碼及聯絡電郵地址(*請勿輸入 貴子女的電郵地 址*)。有關家長如何使用以上 eClass 提供的資訊 / 功能,請登入 eClass 後,細閱小組 通訊內的使用指引文件。如有任何查詢,請於辦公時間內致電校務處 (2326 5211) 或 電郵 it@pooitun.edu.hk

備註:

- 1. 每一家庭只獲發一個家長帳戶;
- 2. 家長戶口一經啓動後,該帳戶可使用至學生離校為止;
- 3. 若超過一名子女在本校就讀,家長只需一個帳戶便可瀏覽有關子女的紀錄;
- 4. eClass 家長帳戶和其密碼亦用作登入 eClass 家長 App 之用;
- 有關帳戶,只供 貴家長專用。在任何情況下,請勿把帳戶資料給予 貴子弟或其 他人。如帳戶持有人未能妥善管理帳戶,為免導致其他使用者受影響,本校有權 停止或取消有關帳戶。

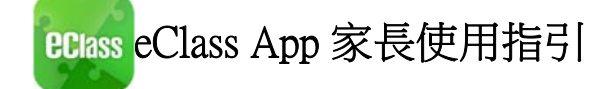

# 目錄

| 1<br>2 | 甚麼<br>如何 | 麼是 eClass App?2<br>可下載 eClass App? |
|--------|----------|------------------------------------|
| 3      | 如何       | 可連接到 eClass App?                   |
| 4      | 如何       | 可打開 eClass App 功能表?                |
| 5      | eCla     | ass App 有甚麼功能?                     |
|        | 5.1      | 即時訊息 🕑                             |
|        |          | 5.1.1 接收學校即時訊息                     |
|        |          | 5.1.2 查閱學校即時訊息                     |
|        | 5.2      | 學校宣佈 🚧                             |
|        |          | 5.2.1 查閱學校宣佈                       |
|        | 5.3      | 通告 💿                               |
|        |          | 5.3.1 查閱電子通告                       |
|        |          | 5.3.2 簽收電子通告6                      |
|        | 5.4      | 考勤紀錄 🕈                             |
|        |          | 5.4.1 查閱每日到校及離校時間                  |
|        |          | 5.4.2 查閱過往考勤紀錄                     |
|        | 5.5      | 校曆表 💼                              |
|        | 5.6      | 家課表 🔽                              |
|        |          | 5.6.1 查閱功課內容7                      |
|        |          | 5.6.2 接收欠交功課通知                     |
|        | 5.7      | 小組訊息                               |
|        |          | 5.7.1 家長如何於小組利用文字、相片、錄音及短片進行溝通?    |
|        | 5.8      | 學校資訊9                              |
|        |          | 5.8.1 家長如何查閱學校概覽?                  |
|        | 5.9      | 更改密碼                               |
| 6      | 技術       | 所支援11                              |
|        | 6.1      | 常見問題11                             |
|        | 6.2      | 聯絡我們11                             |
|        |          |                                    |

# 1. 甚麼是 eClass App?

eClass App 手機應用程式是由博文教育(亞洲)有限公司創辦的,支援 Android 及 iphone 智 能手機。家長可於 eClass App 了解子女在校情況以及學業。

# 2. 如何下載 eClass App?

### 將 eClass App 隨身攜帶

在您下載並安裝 eClass App 之前,請確保 eClass App 支援您的手機型號。eClass App 支援 Android 和 iPhone 智能手機。從您的智能手機下載並安裝 eClass App:

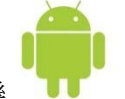

2.1 Android 智能手機

從 Google Play Store 下載 Android 版本

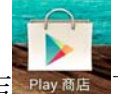

2.1.1 使用您手機上的應用程式 Play 商店 Play 商店 下載並安裝 eClass App; 或

2.1.2 使用您手機上的互聯網瀏覽器前往網站 Google Play 商店下載 eClass App,網址:

https://play.google.com/store/apps/details?id=com.broadlearning.eclass&hl=zh\_HK

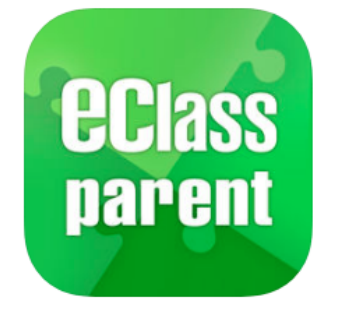

eClass Parent App 17+ BroadLearning Education (Asia) Limited #1 in 数育 ★★★☆☆ 3.0, 120 Ratings Free

**iPhone Screenshots** 

| Class                        | LENR中世界▼上午10.44 ■<br>即時訊息                                                                                                    | 1.110000000 ▼ 上午10.45 ■<br>通告           | ▲1888 1 世界 ▼ 1410/45 -      |
|------------------------------|----------------------------------------------------------------------------------------------------|-----------------------------------------|-----------------------------|
| W Demo 捕文亞洲中學<br>Demo 博文亞洲中學 |                                                                                                    | 全部 未務 已新                                | 部份班別                        |
| 主家兵,陳微<br>陳志琛<br>(A)         | ● 生銀校<br>Student Leave School<br>CHAN Chi Sum已於015-06-01 16:25:11最校 -<br>CHAN Chi Sum已於015-06-01 16:25:11最校 -                                 | 關於「中三家長會」事直<br>2015-05-20               | 20 回線<br>深層波: 贵約一日五日支活动株 太人 |
| 今日<br>利用<br>07:58 16:25      | 16:25:11.                                                                                                    | word doc有關申請監免空調及資訊科<br>技發展費用事宜         | <ul> <li>※参加</li> </ul>     |
|                              | 2015-06-01 10:29:21                                                                                                    | 2015-05-13                              | ● 將不參加                      |
| ◎ 開於「中二家代留」事直<br>2015-05-20  | <ul> <li>単生剥校</li> <li>Student Reach School</li> <li>CHAN Chi Sum已於2015-06-01 07:58:42到校・<br/>CHAN Chi Sum已於2015-06-01 07:58:42到校・</li> </ul> | using photocopy有關中請點免空調費<br>及資訊科技發展費用事宜 | 於一月三十日(星期五)単行之中三家長會。        |

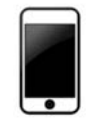

2.2 iPhone 智能手機

從 iTunes App Store 下載 iPhone 版本

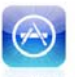

2.2.1 使用您手機上的應用程式 iTune App Store <sup>App Store</sup> 下載並安裝 eClass App;或 2.2.2 使用您手機上的互聯網瀏覽器前往網站 iTunes App Store 下載 eClass App,網 址:

https://itunes.apple.com/hk/app/eclass-app/id880950939?mt=8

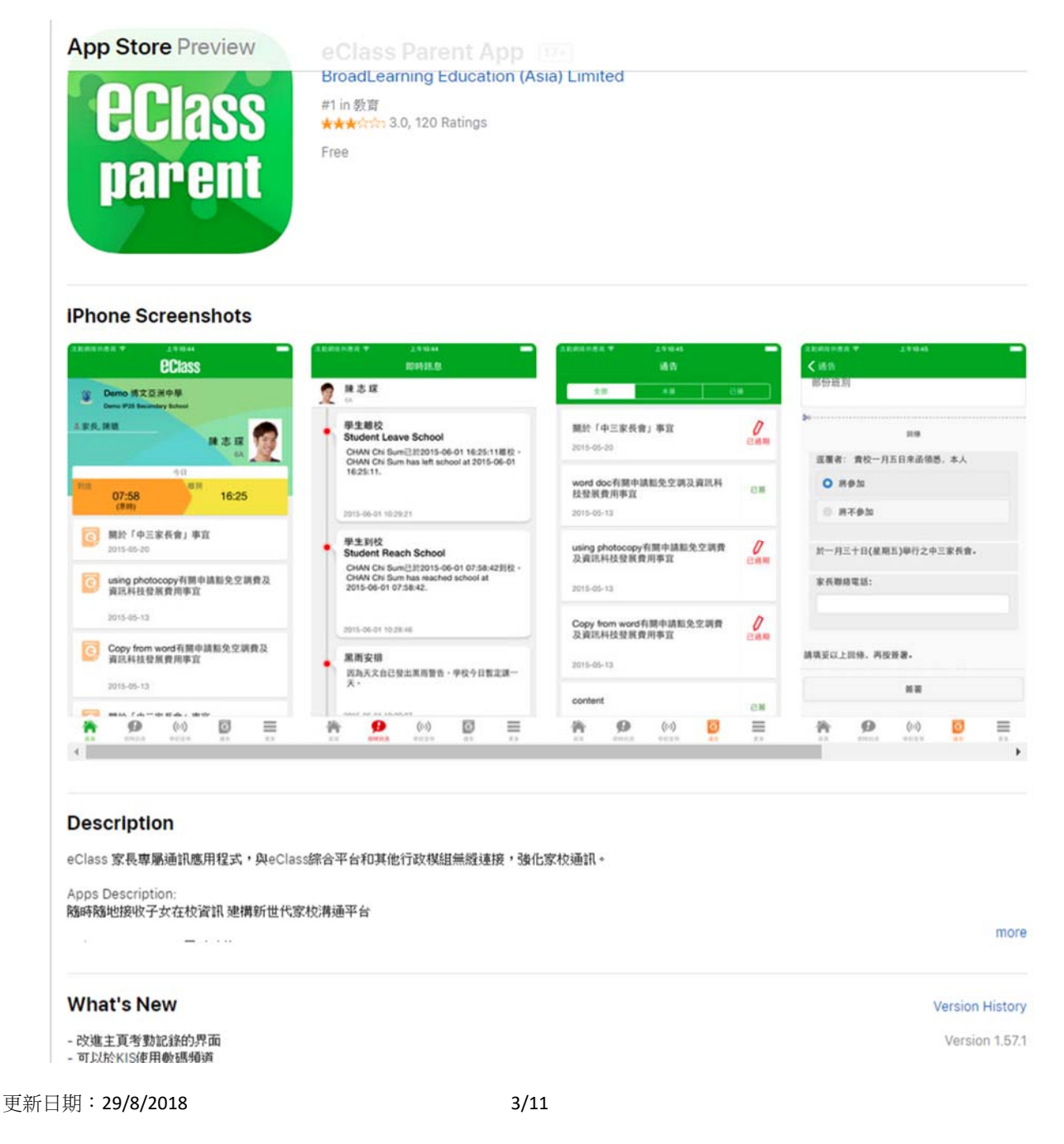

### 3. 何連接到 eClass App?

- 3.1 確保您有可使用的互聯網絡連接,請檢查以下項目:
  - 3.1.1 您有電訊營運商提供的數據計劃或 Wi-Fi 讓您可以連接到網絡。
  - 3.1.2 確保 Wi-Fi 網絡或數據網絡連接的信號良好,並 且已經成功連接到網路。

3.2 開啓 eClass App, 輸入以下資料:

3.2.2 學校名稱 (香港神託會培敦中學)

3.2.3 學校為家長預設的 eClass 戶口登入名稱 登入名稱:「p」+「貴子弟之學生編號」 例:p180101

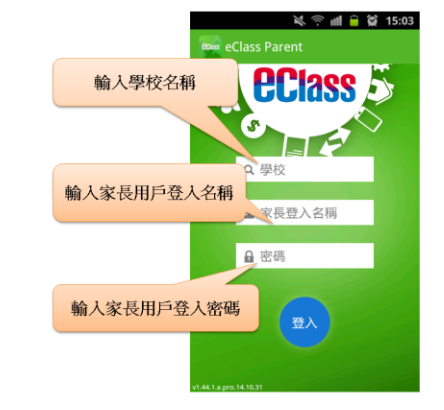

- 3.3.3 學校為家長預設的密碼,然後按「登入」
   貴子弟英文姓氏首二字母之大寫 + 貴家長(母親/父親/監護人)的手提電話號碼
   例: 學生之英文姓氏: Chan
  - 貴家長的手提電話號碼: 91234567 ∴ 預設密碼: CH91234567
- 3.3 登入後, eClass App 會顯示「我的帳戶」頁面,列出貴子女的帳戶資料,包括姓 名、班別、學號及學生相片,而學生相片則由校方整批上載,有機會沒有相片顯 示。

3.4 選擇個別子女的帳戶後,即可檢視子女當天的考勤紀錄及最新資訊。

# 4. 如何打開 eClass App 功能表?

打開 eClass App 功能表,即見可用的功能:

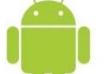

- 4.1 Android 智能手機 💶
  - 4.1.1 點選 eClass App 左上角圖示 開啓功能表
  - 4.1.2 功能表展開後,點選所需項目前往相關頁面

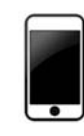

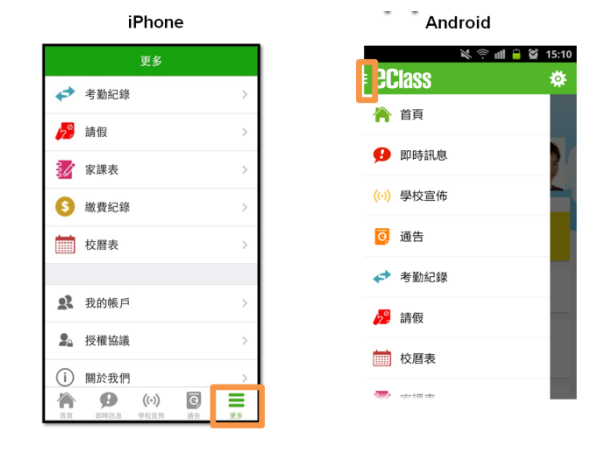

- 4.2 iPhone 智能手機
  - **4.2.1** 點選下方所需項目,前往相關頁面或點選右下角「更多」圖示 票 開啓更多功能表 選項

4.2.2 更多功能表選項展開後,點選所需項目前往相關頁面

## 5. eClass App 有甚麼功能?

5.1 即時訊息 🤒

### 5.1.1 接收學校即時訊息

家長可透過「即時訊息」功能掌握學校緊急資訊及子女 的考勤記錄。當學校發出即時訊息後或學生到校拍卡 後,家長的智能手機將收到即時訊息。

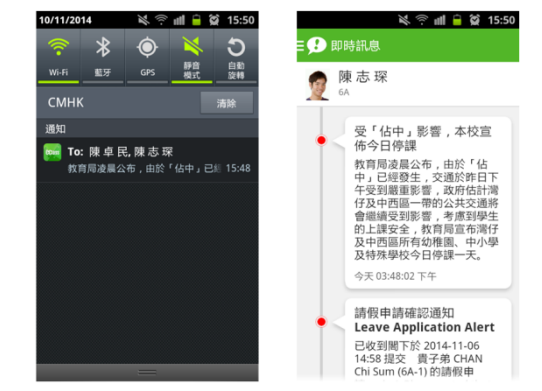

### 5.1.2 查閱學校即時訊息

家長可透過 eClass App 查閱所有即時訊息:

按功能表上「991時訊息」進入頁面,查閱學校即時訊息或學生的考勤紀錄。

- ✓ 未閱讀訊息會有紅色波點在旁標示。
- ✓ 已閱讀訊息會有綠色波點在旁標示。

5.2 學校宣佈

### 5.2.1 查閱學校宣佈

- 按功能表上「<sup>60]</sup>學校宣佈」進入頁面,查 閱所有宣佈。
- 2. 按宣佈標題查閱內頁。
- 進入內頁後,宣佈內容及附件中的相片或 圖像會即時顯示,可按附件的超連結下載附件。

5.3 通告 🧧

### 5.3.1 查閱電子通告

- 按功能表上「通告」
   進入頁面,查閱所有通告
   「通告」頁面的檢視清單包括:
  - ✓ 全部:顯示所有通告。

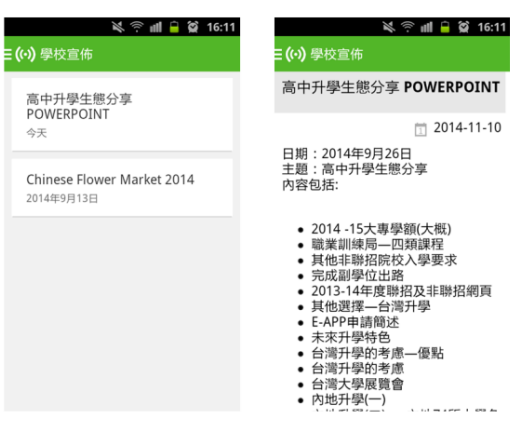

= 0

| 🖬 🕫 📈                               | 😭 17:53         | ¥ ◎ m                                            |
|-------------------------------------|-----------------|--------------------------------------------------|
| ) 通告<br>全部 <u>未業</u>                | 己簽              | <ul> <li>○ 通告</li> <li>全部</li> <li>★第</li> </ul> |
| 第十六屆陸運會<br>今天                       | <b>∂</b><br>簽署  | 關於「中三家長會」事<br>2014年10月23日                        |
| 開於『 <b>中三家長會」事</b> 宜<br>2014年10月28日 | <b>り</b><br>已過期 | 家長簽署通告<br>2014年10月17日                            |
| 開於「 <b>中三家長會」事</b> 宜<br>2014年10月23日 | 已簽              | 家長簽署通告<br>2014年10月17日                            |
| 家長簽署通告<br>2014年10月17日               | 已簽              | 關於「家長會」事宜<br>2014年9月26日                          |
| 家長簽署通告                              | 已茶              | Clean-up Day 2014                                |

已簽

已簽

已簽

已簽

✓ 未簽:顯示所有未簽署或已過期但未簽署的通告。

已簽:顯示所有已簽署的通告。

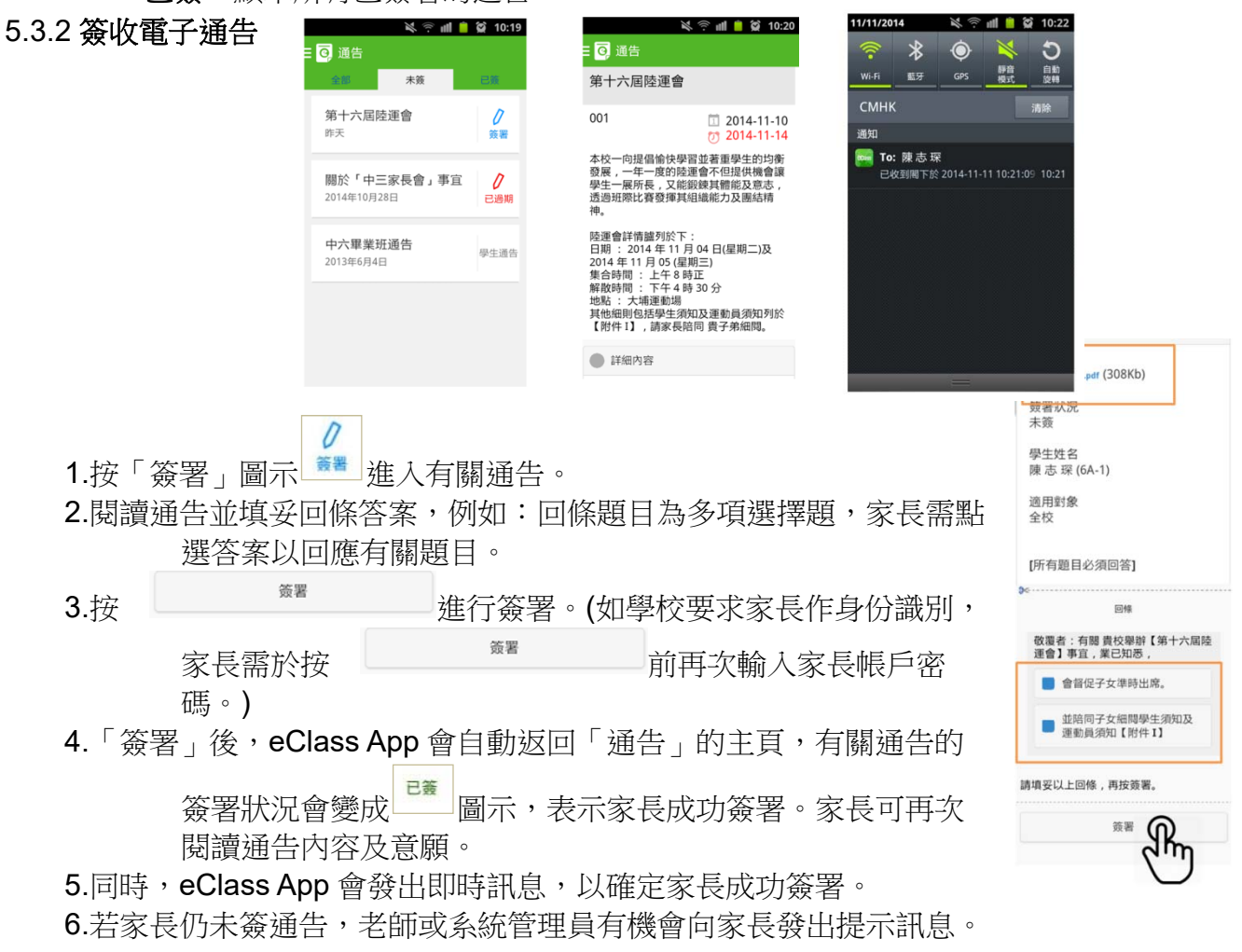

# 5.4 考勤紀錄

家長可透過 eClass App 查閱子女考勤紀錄,包括:

### 5.4.1 查閱每日到校及離校時間

學生每次到校或離校拍卡後,家長可以透過 eClass App 收到即時訊息。eClass App 首頁會即時更新有關紀錄。

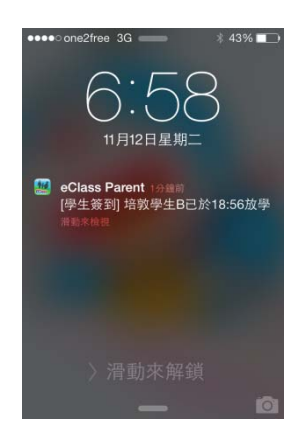

【附件二】 香港神託會培敦中學

### 5.4.2 查閱過往考勤紀錄

按功能表上「◆◆考勤紀錄」進入頁面,查閱子女過往 詳細的考勤紀錄,包括:

- ✔ 每日到校及離校時間
- ✓ 總上課日數、遲到、早退、外出及缺席統計

# 5.5 校曆表

按功能表上「一一校曆表」進入頁面。行事曆會以不同的顏色區別 不同的事項和假期,包括:

- ✔ 公眾假期
- ✓ 學校假期
- ✓ 學校事項
- ✓ 教學事項
- ✔ 小組事項

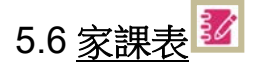

### 5.6.1 查閱功課內容

如校方使用 eClass 電子家課表,家長可以透過 eClass App 查閱子女功課內容。

- 1. 按功能表上「 寥 家課表」進入頁面。
- 2. 按功課主題,查閱功課內容。

### 「家課表」檢視清單包括:

- ✓ 今天:顯示老師當天所派發的家課。
- ✓ 未到期:顯示老師已派發但未到繳交期
   限的家課。

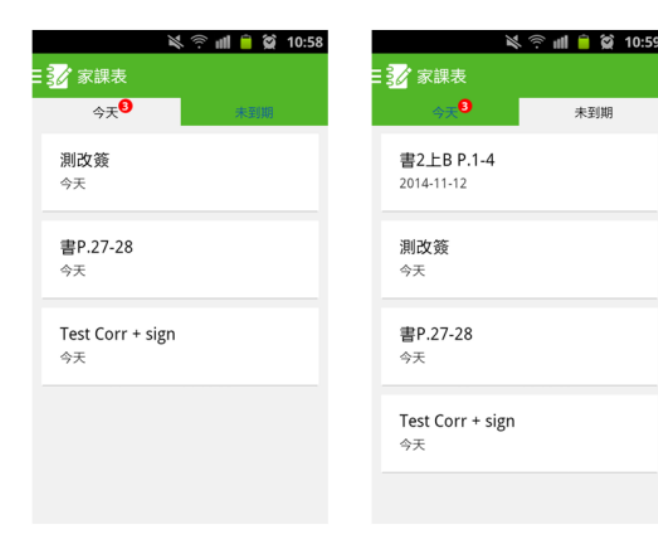

### 5.6.2 接收欠交功課通知

老師可以透過即時訊息,通知家長有關貴子女欠交功課的消息。

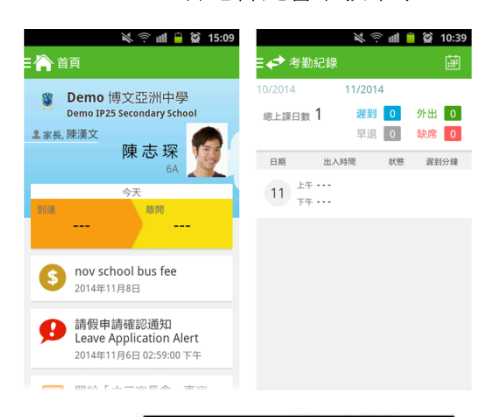

| :     | 校曆  | Ę   |       |    |      | C    |
|-------|-----|-----|-------|----|------|------|
| 2014年 | 03月 | 20  | 14年04 | 月  | 2014 | 年05月 |
| 日     |     | =   | Ξ     | 四  | 五    | 六    |
| 30    | 31  | 1   | 2     | 3  | 4    | 5    |
| 6     | 7   | 8   | 9     | 10 | 11   | 12   |
| 13    | 14  | 15  | 16    | 17 | 18   | 19   |
| 20    | 21  | 22  | 23    | 24 | 25   | 26   |
| 27    | 28  | 29  | 30    | 1  | 2    | 3    |
| 4     | 5   | 6   | 7     | 8  | 9    | 10   |
| 5     | 清   | 明節  |       |    |      | >    |
| 7     | 清   | 明翌日 | з     |    |      | >    |

# 5.7 <u>小組訊息</u>

聊天室群組由學校建立及管理,讓家校能透過聊天室群組利用文字、相片、錄音及短片進行溝通。

5.7.1 家長如何於小組利用文字、相片、錄音及短片進行溝通?

1. 家長可按 eClass App 左上角 展開功能表並選擇小組訊息。

| (©(®) ▲ ▲ ≅ ? ill = 2 1<br>• PClass | 14:26 💿 🕑 🖬 🔺 🔌 🔅 🕾 🗇 💼 😭 14:26 |  |
|-------------------------------------|---------------------------------|--|
| Xii Fia                             | 家教會 2015/04/06                  |  |
| 校曆表                                 | 您<br>家長教師會第七屆第一次會議將於4月20日       |  |
| 📝 家課表                               | 家長晩會                            |  |
| \$ 繳費紀錄                             |                                 |  |
| 🧧 小組訊息                              |                                 |  |
| 🔒 學校資訊                              |                                 |  |
| <b>오</b> 我的帳戶                       |                                 |  |
| ▲ 3 用戶指南                            | >                               |  |

2. 輸入文字,並按箭咀圖案發出訊息。

| ●       ●       ●       ●       ●       ●       ●       ●       ●       ●       ●       ●       ●       ●       ●       ●       ●       ●       ●       ●       ●       ●       ●       ●       ●       ●       ●       ●       ●       ●       ●       ●       ●       ●       ●       ●       ●       ●       ●       ●       ●       ●       ●       ●       ●       ●       ●       ●       ●       ●       ●       ●       ●       ●       ●       ●       ●       ●       ●       ●       ●       ●       ●       ●       ●       ●       ●       ●       ●       ●       ●       ●       ●       ●       ●       ●       ●       ●       ●       ●       ●       ●       ●       ●       ●       ●       ●       ●       ●       ●       ●       ●       ●       ●       ●       ●       ●       ●       ●       ●       ●       ●       ●       ●       ●       ●       ●       ●       ●       ●       ●       ●       ●       ●       ●       ●       ●       ●       ● |                    | 😧 14:27    |            |         | l <b>i 📄 🗭</b> 14:27 |
|----------------------------------------------------------------------------------------------------|--------------------|------------|------------|---------|----------------------|
| 你好,我是陳漢文       14:27         你好,我是陳漢文       新訊息         「「日水「山「ト」」、之人心」「日水「山「ト」」、之人心」         日 尸木、火土竹十大中       日 尸木、火土竹十大中         速,難金女月弓一<22       速,難金女月弓一<23         23       ②       □       ○         123       ③       □       ○       □       ○                                                                                                    | 日日、家長晩會            | :          | ∃ ि_ 家長    | 晚會      |                      |
| 你好,我是陳漢文       新訊息         你好,我是陳漢文       新訊息         「日日水口廿卜山之人心手田水口廿卜山之人心         日日木火土竹十大中         速,難金女月弓一≪         渡,難金女月弓一≪         123         (中)                                                                                                    |                    |            | 11         | 今天      |                      |
| 你好,我是陳漢文     新訊息       手田水口廿卜山戈人心手田水口廿卜山戈人心       手田水口廿卜山戈人心手田水口廿卜山戈人心       日尺木火土竹十大中       速,難金女月弓一≪       速,難金女月弓一≪       二二二二二二二二二二二二二二二二二二二二二二二二二二二二二二二二二二二二                                                                                                    |                    |            |            | 你好,我是   | 陳漢文 14:27            |
| 你好,我是陳漢文     新訊息       手 田 水 口 廿 ト 山 戈 八 心 手 田 水 口 廿 ト 山 戈 八 心       日 尸 木 火 土 竹 十 大 中     日 尸 木 火 土 竹 十 大 中       速 , 難 金 女 月 弓 - <     速 , 難 金 女 月 弓 - <       123 ☆ ●                                                                                                    |                    |            |            |         | JECK C               |
| 你好,我是陳漢文     新訊息       手 田 水 口 廿 ト 山 戈 八 心 手 田 水 口 廿 ト 山 戈 八 心       日 尸 木 火 土 竹 十 大 中       臣 , 難 金 女 月 弓 - ≪       速 , 難 金 女 月 弓 - ≪       渡 ⊕ ●                                                                                                    |                    |            |            |         |                      |
| 你好,我是陳漢文     新訊息       手田水口廿卜山戈人心手田水口廿卜山戈人心       日尺木火土竹十大中       日尺木火土竹十大中       速,難金女月弓一≪       速,難金女月弓一≪       223 ☆●                                                                                                    |                    |            |            |         | Sec. 1               |
| 你好,我是陳漢文     新訊息       手 田 水 口 廿 ト 山 戈 八 心 手 田 水 口 廿 ト 山 戈 八 心       日 尺 木 火 土 竹 十 大 中     日 尺 木 火 土 竹 十 大 中       速 ,難金女月弓 - ≪     速 ,難金女月弓 - ≪       123 ☆ ●     □ ○ 応 ←                                                                                                    |                    |            |            |         |                      |
| 手 田 ぷ ゴ 廿 ト 山 戈 八 心 手 田 ぷ ゴ 廿 ト 山 戈 八 心<br>日 戸 木 火 土 竹 十 大 中<br>速 ,難 金 女 月 弓 ー ≪ 速 ,難 金 女 月 弓 ー ≪                                                                                                    | 你好,我是陳漢文           |            | 新訊息        |         |                      |
| 日 戸 木 火 土 竹 十 大 中 日 戸 木 火 土 竹 十 大 中<br>速 ,難金女月弓 - ≪ 速 ,難金女月弓 - ≪                                                                                                    |                    | 890<br>241 |            |         |                      |
| 日 戸 木 火 土 竹 十 大 中 日 戸 木 火 土 竹 十 大 中<br>速 , 難 金 女 月 弓 ー ≪ 速 , 難 金 女 月 弓 ー ≪<br>1233 ✿ ● └                                                                                                    |                    |            | 于四小        |         |                      |
| 速,難金女月弓一≪速,難金女月弓一≪                                                                                                    | 日尸木火土竹十            | 大中         | 日尸         | 木 火 土 竹 | 十大中                  |
| 速 , 難 並 女 月 与 一 ◆ 速 , 難 並 女 月 与 一 ◆<br>123 ☆ ● ∟ 。 (中) ↓ 123 ☆ ● ∟ 。 (中) ↓                                                                                                    |                    |            |            | ** ^    |                      |
|                                                                                                    | 迷 , 難 金 女 月 ら      | - ×        | 迷,         | 難 金 女 月 |                      |
|                                                                                                    | 123<br>?#* 🕸 🖳 🗖 , | нк)<br>НК) | 123<br>?#* | <u></u> | 。<br>(HK)<br>(HK)    |

### 5.8 學校資訊

學校資訊讓家長可以查閱學校概覽,例如學校簡介、聯絡資料、課程及課外活動等基本資 料。

5.8.1 家長如何查閱學校概覽?

家長可按 eClass App 左下角 展開功能表並選擇學校資訊。 選擇相關項目查閱細節。

|                                                                                                    | •iii cii. 🕈 下午5:49 | 170% 💷 + 👘 🖬 (cs), 3 |                  | - 70% 🕮 - <del>1</del> |
|----------------------------------------------------------------------------------------------------|--------------------|----------------------|------------------|------------------------|
|                                                                                                    | く更多 學校資訊           | く更多                  | 5 學校資訊           |                        |
| 🔒 學校資訊 🚽                                                                                                    | 📁 位置及交通            |                      | 香港神託會培敦中學規則      | ,                      |
|                                                                                                    | <b>\$</b> 聯絡我們     | >                    | 圖書館規則            | >                      |
|                                                                                                    | 香港中學文憑考試校本評核家長備忘   |                      | 記功制度             | >                      |
|                                                                                                    | 各科目常分計算方法          |                      | 個人資料(私種)收集及使用聲明  | >                      |
| <ul> <li>時間表 &gt;</li> <li>● 學校資訊 &gt;</li> </ul>                                                                                                    | 香港神託會培敦中學規則        | >                    | 遇有熱帶氣旋及持續大雨之上課安排 | >                      |
| 校御表 > 回3 綱上枚室 >                                                                                                    | · 圖書館規則            | > 🥰                  | 預防傳染病的健康指引       | >                      |
| Portfolio >                                                                                                    | 👷 記功制度             |                      | 防火演習須知           | >                      |
| <ul> <li>▶ 登出</li> <li>▶</li> <li>▲ 授權協議</li> </ul>                                                                                                    | 個人資料(私種)收集及使用聲明    |                      | 實驗室使用守則          | >                      |
| <ol> <li>(1) 關於我們</li> <li>→</li> <li>→</li> <li< td=""><td>通有熱帶氣旋及持續大雨之上課安排</td><td></td><td>有關處理投訴之政策指引</td><td>&gt;</td></li<></ol> | 通有熱帶氣旋及持續大雨之上課安排   |                      | 有關處理投訴之政策指引      | >                      |
| ♣ 9 (**) 0                                                                                                    |                    | <b>■</b> 🕅           | (··)             | =                      |

## 5.9 更改密碼

家長如需更改密碼,可使用下列的方法:

5.9.1 使用桌面電腦到 eClass 平台更改,請參照以下步驟:

步驟 1:進入 eClass 後,於右上方按下 建入我的戶口

步驟2:選擇左面清單中的戶口>登入密碼

|           | 個人資料       |  |
|-----------|------------|--|
| »<br>₽□ • | 內聯網帳號      |  |
| > 個人資料    | eClass 帳戶碼 |  |
| > 聯絡資料    | 英文姓名       |  |
| > 留言      | 中文姓名       |  |
| > 登入密碼    |            |  |
| 用戶登入紀錄    | 別名         |  |
|           | 4生 121     |  |

步驟3:請按照指示輸入舊密碼一次,然後輸入新密碼一次並再確認新密碼

| 登入密碼    |  |
|---------|--|
| 舊密碼 *   |  |
| 新密碼 *   |  |
| 確認新密碼 * |  |

如沒有更改權限,請家長聯絡班主任及校內相關負責的老師代為更改密碼。

登入密碼

### 如需更改此項資料,請聯絡系統管理員。

5.9.2 使用 eClass App,請參照以下步驟:

步驟 1:進入 eClass App,於右下方按下 🥦 進入「用戶指南」 步驟 2:選擇「更改密碼」

# 6. 技術支援

## 6.1 <u>常見問題</u>

如家長使用 eClass App 時遇到疑難,可進入 eClass App 用戶指南>常見問題了解。

| ¥.≑⊪i∎≌211:<br>:PCiace #     | 00 < <p>3 ○ ○ ○ ○ ○ ○ ○ ○ ○ ○ ○ ○ ○ ○ ○ ○ ○ ○ ○</p> | 🔍 ় 📶 🗎 🏹 11:01<br>= ●? 田巨指南                                 |
|------------------------------|-----------------------------------------------------|--------------------------------------------------------------|
|                              | 加入不同帳戶                                              | 常見問題                                                         |
| 考勤紀錄<br>12<br>18<br>18<br>18 | 轉換帳號                                                | 問: 怎樣加入或更改eClass App內的<br>學生相片?<br>答: App 內顯示的為學生正式相         |
| 前 校曆表                        | 語言設定                                                | 片,相片由校方上載及管理,家<br>長沒有權限修改。                                   |
| 😼 家課表                        | 登出/ 刪除                                              | 問: 家長可在eClass App更改密碼                                        |
| S 繳費紀錄                       | 更改密碼                                                | 嗎?<br>答:家長不可以在eClass App直接更<br>改密碼,如有需要,可透過                  |
| <b>2</b> 我的帳戶                | 常見問題                                                | eClass平台 ( 互聯網 ) 更改密<br>碼 , 詳情可在eClass App 功能<br>表上的用戶指南內查閱。 |
| ▲? 用戶指南                      |                                                     |                                                              |

- 6.2 聯絡我們
- ✓ 家長如有任何關於 eClass App 的查詢, 歡迎聯絡校務處 或 eClass。

✓ 如忘記或遺失家長戶口的登入名稱及密碼,請直接向學校校務處(電話: 23265211)申請重設帳戶。

# 香港神託會培敦中學

# 各科目常分計算方法 2018-2019

| 科目 年級               | 中-                                 | 中二                 | 中三                      | 中四              | 中五    | 中六 |  |
|---------------------|------------------------------------|--------------------|-------------------------|-----------------|-------|----|--|
| 中文                  |                                    | 習作、筆記、默書、測驗        |                         |                 |       |    |  |
| 英文                  | 習作、默書、測驗                           |                    |                         | 習作、測驗           |       |    |  |
| 數學                  |                                    | 預習、測驗              |                         |                 |       |    |  |
| 數學選修                |                                    | (不適用)              |                         |                 | 預習、測驗 |    |  |
| 生物                  | (不主                                | <i>適用</i> )        | 課堂表現、<br>習作、測驗          | 課堂表現、習作、測驗、系統評估 |       |    |  |
| 化學                  | (不適用)                              |                    | 課堂表現、<br>閱讀報告、<br>習作、測驗 | 習作、測驗           |       |    |  |
| 物理                  | (不过                                | <i>適用</i> )        |                         | 日常習作、測驗         |       |    |  |
| 綜合科學                | 實驗、習作、自學筆記、<br>測驗、默書、課堂表現、<br>專題研習 |                    |                         | (不適用)           |       |    |  |
| 中史                  | 333                                | 作、匯報、測             | 驗 習作、測驗                 |                 |       |    |  |
| 歷史                  | 閱讀報告、專題研習、                         |                    | 、測驗                     | 測驗              |       |    |  |
| 地理                  |                                    |                    | 習作、測驗、專題研習              |                 |       |    |  |
| 經濟                  | (不主                                | <i>適用</i> )        | 習作、測驗                   |                 |       |    |  |
| 企業、會計<br>與財務概論<br>科 | (不適用)                              |                    | 習作、測驗                   |                 |       |    |  |
| 通識                  | 習作、<br>測驗                          | 習作、<br>測驗、<br>專題研習 | 習作、測驗                   |                 | 習作、測驗 |    |  |
| 電腦與資訊<br>科技         | (不適用)                              |                    | 習作、測驗                   |                 |       |    |  |
| STEM-電腦             | 專題研習、工作紙、自學習作                      |                    |                         | (不適用)           |       |    |  |
| 視覺藝術                | 習作、默書、自學                           |                    | 習作、測驗、自學                |                 |       |    |  |
| 宗教及生命<br>教育科        | 路加小册、習作                            |                    | 生命成長、<br>小冊/習作          | 創世記小冊、<br>習作    | 習作    |    |  |
| 以下科目,不設考試,只計算常分     |                                    |                    |                         |                 |       |    |  |
| 音樂                  | 家課及堂課<br>音樂活動                      | 、演唱/演奏、<br>1、課堂參與、 | 創作/評賞、<br>小組習作          |                 | (不適用) |    |  |
| 體育                  |                                    | 運                  | 動參與、學習                  | 態度、技能、體         | 能     |    |  |
| STEM-科技             | 習作、專題研<br>課堂                       | 習、工作紙、<br>表現       | (不適用)                   |                 |       |    |  |
| 普通話                 | 習作、測驗、                             | ・ロ試、筆試             | (不適用)                   |                 |       |    |  |

#### 【附件四】

# 香港神託會培敦中學

# 香港中學文憑考試校本評核

# 家長備忘(中四至中六學生適用)

香港中學文憑考試將推行校本評核;校本評核是指在日常學與教過程中, 由學校科任老師來評核學生的表現,評核的分數將計算入學生的香港中學 文憑考試成績。校本評核的比重,一般佔文憑試成績的15-30%。

校本評核是一項持續性的評估,校本評核會配合日常教學進行;評核完成 後,教師將按照學生在校本評核的表現評分,並提供適當回饋給學生,讓 他們了解自己的強項和弱點,使學生不斷改進。為協助學生適應校本評核, 本校各科在初中時已引入持續評估的概念,除考試及測驗外,各科均以習 作、專題研習、課堂表現、記錄冊等,評核學生的學習表現,而成績亦會 計算入成績表中,讓學生掌握校本評核的模式。

為確保校本評核公平公正地推行,本校各科已實行以下措施,務求令教師 於評分時水平趨向一致:

- 1. 制定相同的校本評核課業及評分標準;
- 2. 向學生提出一致的評核要求、規則及提供評分後的回饋;
- 3. 老師共同批改學生習作樣本,訂立高、中及低能力的課業樣本。

由於校本評核的成績將會影響學生在香港中學文憑試的評級,為加強學生 對繳交校本評核作業的正確態度,如學生有以下的違規行為,除按校規處 分外,學生分數將按以下方式處理:

- 1. 遲交課業:有關的課業將被扣分
- 2. 欠交課業:有關的課業將給予零分
- 3. 抄襲課業:有關的課業將給予零分

如果學生對評核結果有任何疑問,家長應鼓勵子女與教師溝通,表達自己的看法。如學生仍對校本評核的成績有所懷疑,家長可於成績發放後的<u>三個工作天</u>內,以書面向校長提出反對的理由。校長收到個案後,會交由校內專責小組處理,再根據小組的調查結果,裁定學生的疑問是否合理,並通知家長。

# 香港神託會培敦中學 「中學文憑試加強班」家長通告 (中六學生適用)

敬啟者:本學年中六學生即將應考香港中學文憑考試,學生的文憑試成績對他們的出路影響甚大,為協助學生在文憑試獲得佳績,本校不斷舉辦不同的活動,如「飛躍高中」、「模擬 文憑試放榜」及「中學文憑試預備班」等,希望藉這些活動讓學生及早為文憑試作好準備。

除上述措施外,本校在本學年亦特別為中六學生設立「中學文憑試加強班」,加強學生的應 試技巧訓練,以協助學生在文憑試獲取佳績。加強班的詳細資料請參閱附上的時間表。加 強班課程由本校老師負責,不收取任何費用,<u>所有中六學生必須參加</u>,如無故缺席則作曠 課處理。未能出席的學生必須備家長信向科任老師解釋缺席的原因。

另外,由九月十七日起,中六學生將暫停一切的校內服務,讓學生能更專注於學習;但學生 仍可參加校內的各種聯課活動,以減輕學生面對考試的壓力。各位家長如有查詢,可聯絡 本校的鄭詠欣老師。

此致 中六學生家長

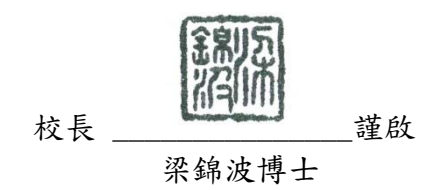

二零一八年九月三日

# 香港神託會培敦中學 中學文憑試加強班(18-19) 上課時間表

日期:二零一八年九月十七日至十二月六日

時間:下午四時正至四時四十分

| 週次          | 負責老師    | 班別        | 科目        | 地點    | 日期                             |       |
|-------------|---------|-----------|-----------|-------|--------------------------------|-------|
| 星           | 張仕虹     | 6ABC1     | 數學        | 501   | 17/9                           |       |
| 二<br>期<br>一 | 劉德祺     | 6ABC2     | 數學        | 502   | 8/10                           |       |
|             | 劉德榮     | 6ABC3     | 數學        | 503   | 5/11                           |       |
|             | 張仕虹     | 6D        | 數學        | 504   | 26/11                          |       |
|             | 陳偉民     | 6A        | 中文        | 501   | 19/9                           |       |
| 星           | 鄭詠欣     | 6B        | 企會財務      | 502   | 3/10                           |       |
|             | 廖玉明     | 6C        | 中文        | 503   | 7/11                           |       |
|             | 簡振昌     | 6D        | 中文        | 504   | 28/11                          |       |
|             | 雷嘉瑩     | 6AD(LKYg) | 英文        | 501   |                                |       |
| 星           | 李歷嘉     | 6AD(LLK)  | 英文        | 502   | 20/9                           |       |
| 期           | 李歷嘉     | 6BC(LLK)  | 英文        | 503   | 8/11                           |       |
| 四           | 黎銘昭     | 6BC(LMC)  | 英文        | 504   | 29/11                          |       |
|             | 雷嘉瑩     | 6BC(LKYg) | 英文        | 601   |                                |       |
| 星<br>期<br>一 | 吳碩駿     |           | 歷史        | 501   |                                |       |
|             | 星<br>期  | 謝凱        | 選修科一      | 物理    | 503                            | 24/9  |
|             |         | 嚴樹榮       |           | 生物(英) | 504                            | 15/10 |
|             | 馮家輝     |           | 中史        | 601   | 3/12                           |       |
|             | 廖玉明     | 6B        | 中文        | 502   | 0/12                           |       |
| 星期二         | 胡春韻     | 選修科二      | 視覺藝術      | 405   | 2/10<br>16/10<br>13/11<br>4/12 |       |
| 星           | 陳偉文     | 6A        | 通識        | 501   | 10/10                          |       |
| 期           | 謝駿杰     | 6B        | 通識        | 502   | 24/10                          |       |
| 11          | 楊玉婷     | 6C        | 通識        | 503   | 14/11                          |       |
|             | 賴寶伶     | 6D        | 通識        | 504   | 5/12                           |       |
| 星期四         | 司徒燕莉    |           | 地理        | 501   |                                |       |
|             | 星       | 周俊偉       |           | 經濟    | 502                            | 27/9  |
|             | 鄧國良     | 選修科二      | 資訊及通訊科技   | 711   | 18/10                          |       |
|             | 黃育金/劉傲梅 |           | 組合科學(化/生) | 503   | 6/12                           |       |
|             | 勞佩珊     |           | 化學(英)     | 504   |                                |       |

# 香港神託會培敦中學

# 家長教師會通告

敬啟者:

鑑於學校並非培育青少年成長的唯一教育機構,家庭在青少 年人的成長歷程中亦扮演一個重要的角色,為了加強彼此聯繫, 促進互相了解,以期有效地培育 貴子弟成才,香港神託會培敦 中學已成立家長教師會,並經常舉辦各項家長教育講座、聯誼活 動、興趣小組及培訓課程等,規模已具。感謝 貴家長加入本會, 在參與本會活動方面可按個人的情況,多寡均無拘。為尊重 貴 家長的意願,若閣下經深思熟慮而擬退出,請 貴家長於九月十 日前具信向本會申請,一經接納,自當退回已繳交之三十元會費。

此致

貴家長

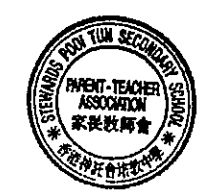

香港神託會培敦中學家長教師會幹事謹啟

二零一八年九月三日